## "Einhängen" von Lehrveranstaltungen in die neue Modulstruktur

Die Zuordnung zu den Modulen erfolgt in Stud.IP über sogenannte LV-Gruppen (Lehrveranstaltungsgruppen). Jedes Modul hat dabei mindestens einen Modulteil (Vorlesung, Seminar, Übung usw.). Jedem Modulteil ist genau ein LV-Gruppe zugeordnet.

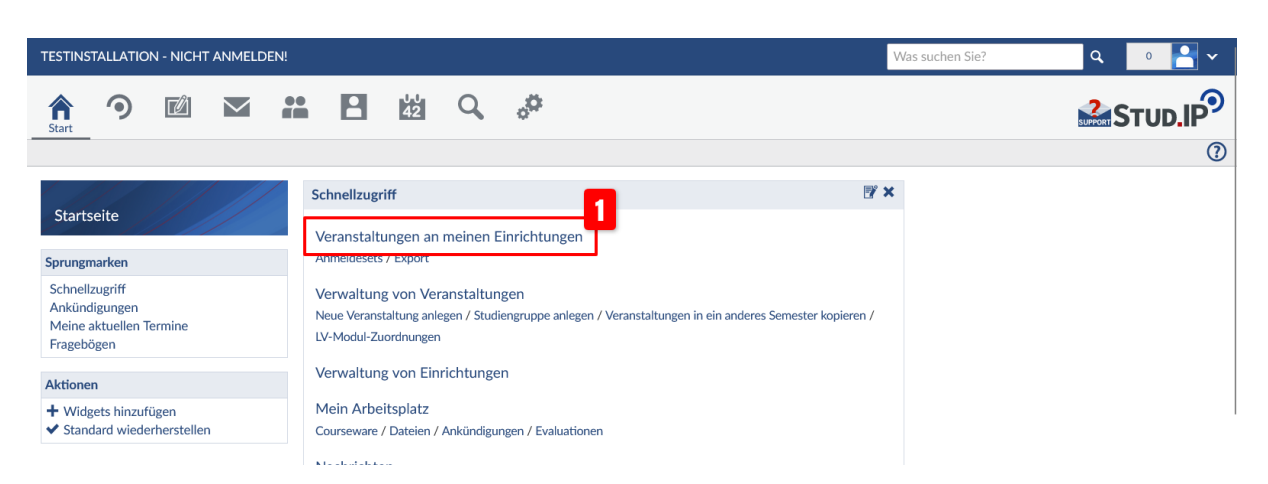

1. Zuordnung über die Veranstaltungsverwaltung einer Lehrveranstaltung

- Angemeldet an Stud.IP als Aministrator:in (Rechtestufe "admin").
- Auf der Startseite auf "Veranstaltungen an meinen Einrichtungen" 1 klicken (oder das Veranstaltungs-Icon in der Kopfzeile).

| TESTINSTALLATION - NICHT ANMELDEN!                                                                                           |                     |                                        |                          |                                                                                                    |              | \  | Vas suchen Sie                                     | ?  |            | ٩         | 0      | -        | r |
|----------------------------------------------------------------------------------------------------|---------------------|----------------------------------------|--------------------------|----------------------------------------------------------------------------------------------------|--------------|----|----------------------------------------------------|----|------------|-----------|--------|----------|---|
| Keranstaltungen                                                                                                    |                     | 42 Q                                   | <sup>0</sup>             |                                                                                                    |              |    |                                                    |    |            | SUPPORT S | TUD.   | IP       | 9 |
| Administration Anmeldesets Export Meine                                                                                      | e Zoom-Meetings     |                                        |                          |                                                                                                    |              |    |                                                    |    |            |           |        | (        | 0 |
| Verwaltung von Veranstaltungen                                                                                               | Veranstaltu         | ungen im So                            | oSe 2022                 |                                                                                                    |              |    |                                                    |    |            |           |        |          |   |
| und Einrichtungen                                                                                                    | Nr.                 | Name                                   | VA-Typ                   | Raum/Zeit                                                                                                    | Semester     | RA | Lehrende                                           | τN | Warteliste | Vorläufig | Inhalt |          |   |
| Veranstaltungsadministration<br>Überschneidungsfreiheit<br>Veranstaltungs-Stundenplan<br>Suche<br>[programm Q<br>Einrichtung | 2<br>03-<br>M-GS-10 | Scientific<br>Programming<br>①         | 3<br>Lehre:<br>Vorlesung | Mittwoch:<br>14:00 - 16:00,<br>wöchentlich<br>(ab<br>20.04.2022),<br><i>Projekt</i><br><i>virtuell</i> , Ort:<br>MZH 2490<br>(Seminarraum) | SoSe<br>2022 | 2  | Frickenhaus,<br>Stephan,<br>Brinksmeier,<br>Ekkard | 4  | 0          | 0         |        | 42       | đ |
| Fachbereich 03: Mathematik/Infor         Semester         SoSe 2022                                                          | 03-<br>M-PS-23      | Statistical<br>Programming<br>with R ① | Lehre:<br>Proseminar     | Donnerstag:<br>12:00 - 14:00,<br>wöchentlich<br>(ab<br>21.04.2022),<br><i>Vorlesung</i> k.A.                                               | SoSe<br>2022 | 0  | Movahedifar,<br>Maryam                             | 6  | 0          | 0         | 80     | 42<br>42 | đ |

- Auf richtige Einrichtung und Semester filtern 2. Eventuell nach bestimmter Veranstaltung suchen.
- Im Trefferset die Veranstaltung durch Klick auf den Namen auswählen 3.

|                                                        | 2 1 1 Q 🖑                                                                                                    |                                                                                            |                                                                                                    |
|--------------------------------------------------------|----------------------------------------------------------------------------------------------------|--------------------------------------------------------------------------------------------|----------------------------------------------------------------------------------------------------|
| Vorlesung: 03-M-GS                                     | ogramming<br>Ablaufplan Teilnehmende Zoom Mehr                                                                                                |                                                                                            | C                                                                                                    |
| Verwaltung Verwaltung Grunddaten Infobid Etudiosenises | Grunddaten<br>Bearbeiten der Grundeinstellungen dieser<br>Veranstaltung.                                                                      | Infobild<br>Infobild dieser Veranstaltung bearbeiten oder<br>Jöschen.                      | Studienbereiche<br>Zuordnung dieser Veranstaltung zu<br>Studienbereichen für die Darstellung im<br>Verzeichnis aller Veranstaltungen. |
| Zusatzangaben<br>Fragebögen<br>Evaluationen            | UV-Gruppen<br>Zuordnung der Veranstaltung zu<br>Lehrveranstaltungsgruppen um die Einordnung<br>innerhalb des Modulverzeichnisses festzulegen. | Zeiten/Räume<br>Regelmäßige Veranstaltungszeiten,<br>Einzeltermine und Ortsangaben ändern. | Raumanfragen<br>Raumanfragen zu Veranstaltungszeiten<br>verwalten.                                                                    |
| Aktionon                                               |                                                                                                    |                                                                                            |                                                                                                    |

- In der Veranstaltung in die "Verwaltung" wechseln <mark>4</mark>.
- Dort die Verwaltung der LV-Gruppen aufrufen 5.

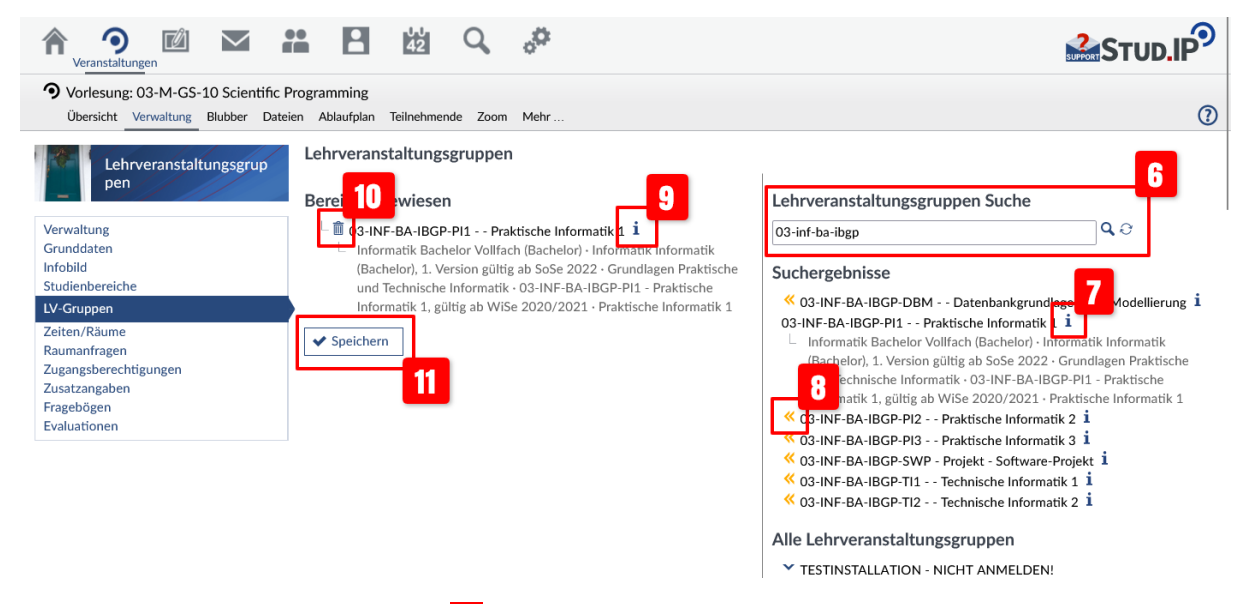

- Nach LV-Gruppe suchen 6. Gesucht werden kann nach dem Modulnamen oder der Modulkennziffer (auch unvollständig). Suche auslösen durch Eingabetaste oder Klick auf Lupensymbol
- Um zu überprüfen, ob die gefundene LV-Gruppe auch dem gewünschten Modul und Studiengang zugeordnet ist, auf das i-Symbol klicken 7. Es werden alle Zuordnungen der LV-Gruppe und damit des Moduls angezeigt. Bei Mehrfachverwendung des Moduls, werden alle Zuordnungen aufgelistet.
- Um die gewünschte LV-Gruppe auszuwählen, auf die gelben Doppelpfeile klicken 8. Einer Lehrveranstaltung können mehrerer LV-Gruppen zugewiesen werden.
- Die ausgewählte LV-Gruppe wird auf der linken Seite angezeigt. Auch bei den bereits zugewiesenen LV-Gruppen kann die Zuordnung zu Modulen und Studiengängen angezeigt werden 9.
- Mit einem Klick auf das Mülltonnensymbol **10** kann eine Zuordnung rückgängig gemacht werden.
- Achtung! Die Zuordnungen werden erst durch einen Klick auf "Speichern" gespeichert 11.

## Zuordnung über systematische Suche

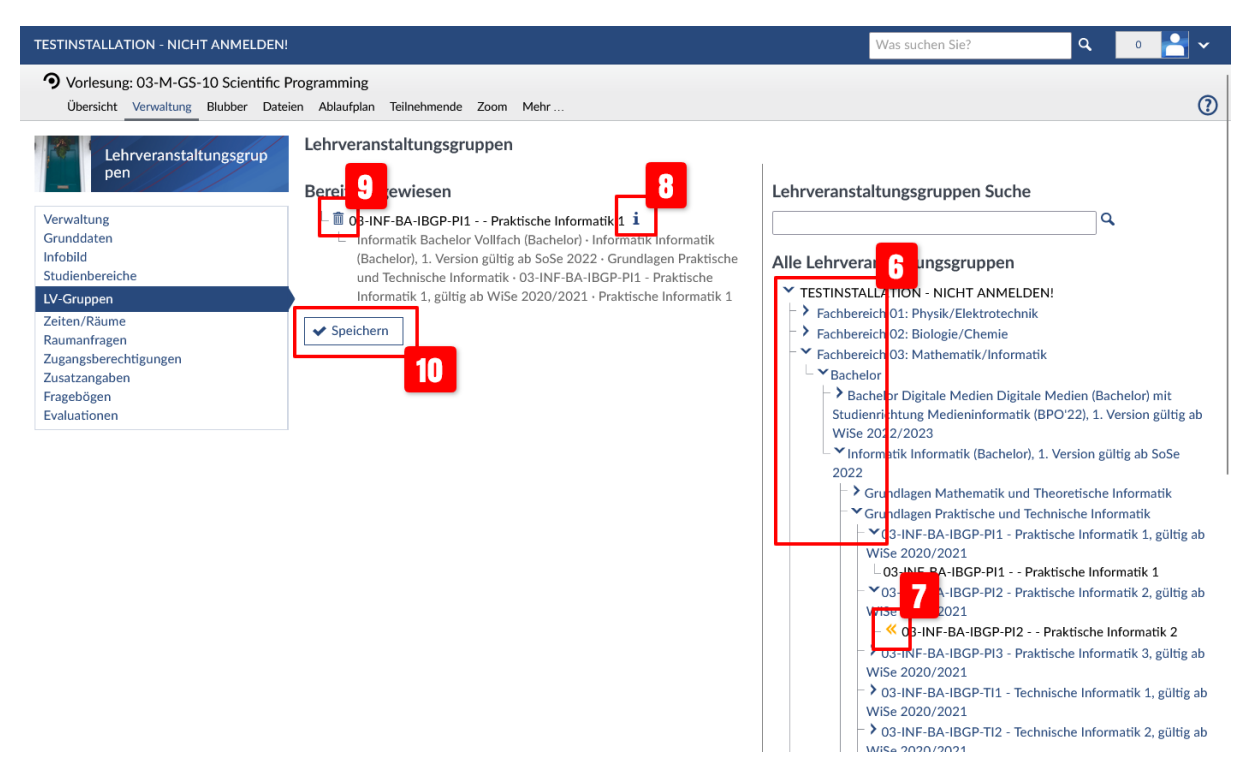

- Die gewünschte LV-Gruppe kann auch systematisch im gesamten Modulkatalog gesucht werden.
- Mit einem Klick auf die blauen Pfeile werden die darunter liegenden Ebenen erweitert. Die Ebenen sind:
  - 1. Fachbereich
  - 2. Abschluss-Kategorie
  - 3. Studiengangteil-Version
  - 4. Studiengangteil-Abschnitt
  - 5. Modul(-Version)
  - 6. LV-Gruppe
- Die Auswahl der gewünschten LV-Gruppe erfolgt wieder über die gelben Doppelpfeile 7.
- Auf der linken Seite kann über das i-Symbol die Zuordnung der LV-Gruppe zu Modulen und Studiengängen angezeigt werden 8.
- Über das Mülltonnensymbol kann eine Zuordnung entfernt werden 9.
- Achtung! Die Zuordnungen werden erst durch einen Klick auf "Speichern" gespeichert 10.

## 2. Vereinfachte Zuordnung direkt in der Veranstaltungsadministration

| ■ Menü TESTINSTALLATION - NICHT                                                           | ANMEL | DEN!           |                                          |                             |                                                                                                    |              |    |                                                    |    |            | W         | /as such | en Sie? |      | ٩                      | 0                |    |
|-------------------------------------------------------------------------------------------|-------|----------------|------------------------------------------|-----------------------------|----------------------------------------------------------------------------------------------------|--------------|----|----------------------------------------------------|----|------------|-----------|----------|---------|------|------------------------|------------------|----|
| Verwaltung von Veranstaltungen<br>und Einrichtungen                                       | 0     | Der Al         | ctionsbereich                            | wurde erfo                  | olgreich übern                                                                                                    | ommen!       |    |                                                    |    |            |           |          |         |      |                        | \$               | ٢  |
|                                                                                           | Vera  | anstaltu       | ngen im So                               | Se 2022                     |                                                                                                    |              |    |                                                    |    |            |           |          |         |      |                        | 2 Veranstaltunge | en |
| Veranstaltungsadministration<br>Überschneidungsfreiheit<br>Veranstaltungs-Stundenplan     |       | Nr.            | Name                                     | VA-Typ                      | Raum/Zeit                                                                                                    | Semester     | RA | Lehrende                                           | TN | Warteliste | Vorläufig | Inhalt   |         |      | letzte<br>Aktivität    | Aktion           |    |
| Suche<br>C Zurücksetzen<br>programm<br>C Inrichtung<br>Fachbereich 03: Mathematik/Infor V | 2     | 03-<br>M-GS-10 | Scientific<br>Programming                | Lehre:<br>Vorlesung         | Mittwoch:<br>14:00 - 16:00,<br>wöchentlich<br>(ab<br>20.04.2022),<br><i>Projekt</i><br><i>virtuell</i> , Ort:<br>MZH 2490<br>(Seminarraum) | SoSe<br>2022 | 2  | Frickenhaus,<br>Stephan,<br>Brinksmeier,<br>Ekkard | 4  | 0          | 0         |          | )國      | \$ ₪ | <b>4</b><br>05.05.2022 | LV-Gruppen       | ]  |
| Semester<br>SoSe 2022 ~<br>Studiengangteil                                                | 0     | 03-<br>M-PS-23 | Statistical<br>Programming<br>with R (1) | Lehre:<br><b>Proseminar</b> | Donnerstag:<br>12:00 - 14:00,<br>wöchentlich<br>(ab<br>21.04.2022),<br><i>Vorlesung</i> k.A.                                               | SoSe<br>2022 | 0  | Movahedifar,<br>Maryam                             | 6  | 0          | 0         | 80       | 〕謚      | ೆ ⊾  | 28.04.2022             | LV-Gruppen       | ]  |
| Alle                                                                                      |       |                |                                          |                             |                                                                                                    |              |    |                                                    |    |            |           |          |         |      |                        |                  | _' |
| Veranstaltungstypfilter Alle                                                              |       |                |                                          |                             |                                                                                                    |              |    |                                                    |    |            |           |          |         |      |                        |                  |    |
| Lehrendenfilter                                                                           |       |                |                                          |                             |                                                                                                    |              |    |                                                    |    |            |           |          |         |      |                        |                  |    |
| alle ~                                                                                    | 2     |                |                                          |                             |                                                                                                    |              |    |                                                    |    |            |           |          |         |      |                        |                  |    |
| Aktionsbereichauswahl                                                                     |       |                |                                          |                             |                                                                                                    |              |    |                                                    |    |            |           |          |         |      |                        |                  |    |
| LV-Gruppen ~                                                                              |       |                |                                          |                             |                                                                                                    |              |    |                                                    |    |            |           |          |         |      |                        |                  |    |

Zuordnung über Aktionsbereich in der Veranstaltungsadministration.

- Filtern und Suchen nach Veranstaltungen wie unter 1. beschrieben 2.
- Auswahl von "LV-Gruppen" im Auswahlfeld "Aktionsbereichsauswahl" 3.
- In der Spalte "Aktion" erscheint zu jeder Veranstaltung ein Button "LV-Gruppen" 4. Beim Klick auf diesen Button öffnet sich ein Dialogfenster, in dem zu der jeweiligen Veranstaltung die LV-Gruppen-Zuordnung vorgenommen werden kann.

| l ehrveranstaltungsgruppen | _                                                                                                    |  |
|----------------------------|----------------------------------------------------------------------------------------------------|--|
| Leni veranstatungsgruppen  | 5                                                                                                    |  |
| Bereits zugewiesen         | Lehrveranstaltungsgruppen Suche                                                                         |  |
|                            | ٩                                                                                                    |  |
|                            |                                                                                                    |  |
|                            |                                                                                                    |  |
|                            | Fachbereich 01: Physik/Elektrotechnik                                                                   |  |
|                            | Fachbereich 02: Biologie/Chemie                                                                         |  |
|                            | Fachbereich 03: Mathematik/Informatik                                                                   |  |
|                            | Fachbereich 04: Produktionstechnik - Maschinenbau &                                                     |  |
|                            | Verfahrenstechnik                                                                                       |  |
|                            | <ul> <li>Fachbereich 00: Rechtswissenschaft</li> <li>Fachbereich 07: Wirtschaftswissenschaft</li> </ul> |  |
|                            | <ul> <li>Fachbereich 08: Sozialwissenschaften</li> </ul>                                                |  |
|                            | Fachbereich 09: Kulturwissenschaften                                                                    |  |
|                            | Fachbereich 10: Sprach- und Literaturwissenschaften                                                     |  |
|                            | Fachbereich 11: Human- und Gesundheitswissenschaften                                                    |  |
|                            | Fachbereich 12: Erziehungs- und Bildungswissenschaften                                                  |  |
| U                          |                                                                                                    |  |

- Suche und Auswahl erfolgt wie unter 1. beschrieben 5.
- Achtung! Die Zuordnungen werden erst durch einen Klick auf "Speichern" gespeichert 6.
- Nach dem Speichern schließt sich das Dialog-Fenster und eine weitere Veranstaltung kann bearbeitet werden.
- 3. Zuordnung der LV-Gruppen über Funktion "LV-Modul-Zuordnung"

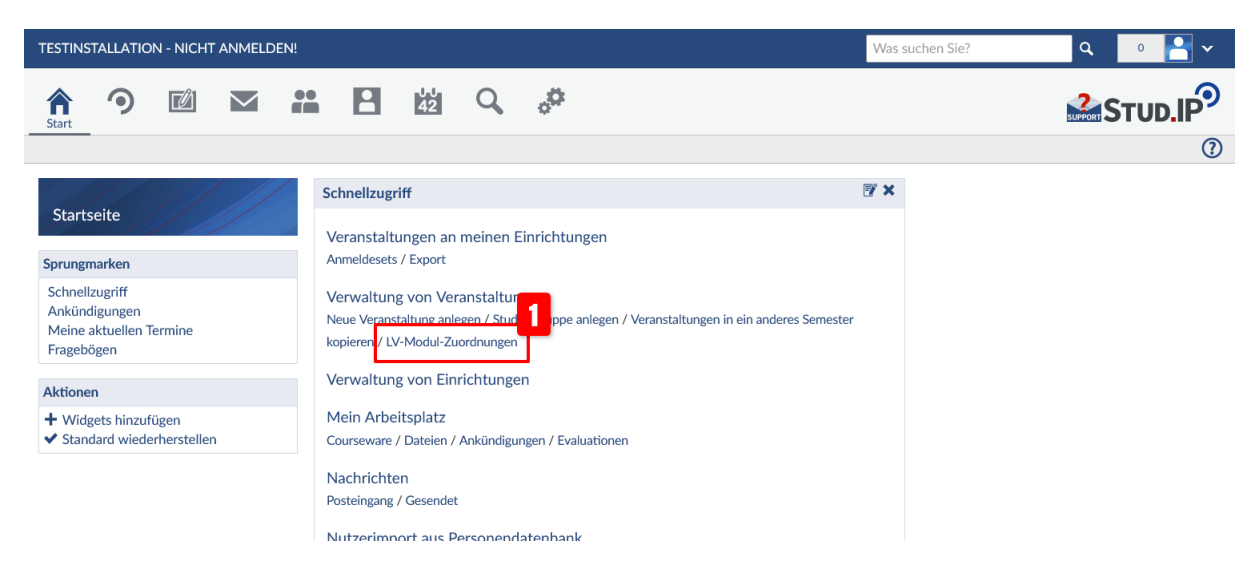

- Angemeldet als Administratorin:in (Rechtestufe "admin").
- Aufrufen der Funktion auf der Satrtseite mit Klick auf "LV-Modul-Zuordnung" 1.

| ■ Menü TESTINSTALLATION - NICHT / | ANMELDEN!      |                                              |                                       | Was suchen S       | Sie?     | ٩        | 0               | <b>·</b> |
|-----------------------------------|----------------|----------------------------------------------|---------------------------------------|--------------------|----------|----------|-----------------|----------|
|                                   |                |                                              |                                       |                    |          |          |                 | Ø        |
| Lehrveranstaltungen mit           | Bitte wähle    | n Sie die Einrichtung und das Semester aus:  |                                       |                    |          |          |                 |          |
| Modulzaoranangen                  | [Alle unte     | r Fachbereich 03: Mathematik/Informatik] (6) | 22 ~                                  |                    | 2        |          |                 |          |
|                                   | Angezeigte     | Veranstaltungen einschränken:                |                                       |                    |          | - 4      |                 |          |
|                                   | 🗹 Lehre        | Sichtbarkeit: egal ~   Gesperrt: egal        | ✓   Module: nur ohne Versione version | erknüpfungen 🗸     | 🗌 nie ge | ändert   |                 |          |
|                                   | Name/Num       | nmer der Veranstaltung: 03-m-g               |                                       |                    |          |          |                 |          |
| _                                 | Einschrä       | inkung auswählen                             |                                       |                    |          |          |                 |          |
| 5                                 | Gefunde        | ene Veranstaltungen                          |                                       |                    |          |          | 6 Veranstalt    | tungen   |
|                                   | Nummer         | Veranstaltung                                | Dozenten                              | verb.<br>Anmeldung | Gesperrt | Sichtbar | Sperrebene      |          |
|                                   | 03-<br>M-Gy1-2 | Lineare Algebra 2 für Lehramt                | Narimanyan                            | Nein               | Nein     | Ja       | VA-<br>Sperrung | ۹        |
|                                   | 03-<br>M-Gy2-1 | MGY2 - Geometrie                             | Narimanyan                            | Nein               | Nein     | Ja       | VA-<br>Sperrung | ٩        |
|                                   | 03-<br>M-Gy3-2 | MGY3, Teil 2 - Analysis 2 für Lehramt        | Keßeböhmer                            | Nein               | Nein     | Ja       | VA-<br>Sperrung | ۹        |
|                                   | 03-M-GS-1      | Mathematik in der Berufspraxis               | Knauer                                | Nein               | Nein     | Ja       | VA-<br>Sperrung | 0        |
|                                   | 03-<br>M-GS-10 | Scientific Programming                       | Frickenhaus, Brinksmeier              | Nein               | Nein     | Ja       |                 | ົ        |
|                                   | 03-M-GS-9      | Workshop on Stata                            | Nagrani                               | Nein               | Nein     | Ja       |                 | ۹        |
|                                   |                |                                              |                                       |                    |          |          |                 |          |

## Sie sind angemeldet als thienel\_admin (admin) | 07.07.2023, 13:41:10

Sitemap Mensa Webmail Seafile Blogs Pabo FAQ Impressum Datenschutz Logout

- Auswahl des Fachbereichs und des Semesters 2.
- Filtern des Treffersets **3** nach:
  - 1. Veranstaltungskategorie (nur "Lehre" als Auswahl).
  - 2. Sichtbarkeit der Veranstaltung
  - 3. Nur gesperrte/ungesperrte Veranstaltungen oder "egal".
  - 4. Sollen nur Veranstaltungen angezeigt werden, die noch nicht bearbeitet wurden, also noch keine LV-Gruppen-Zuordnung vorgenommen wurde? Dann sollte bei der Abarbeitung der Veranstaltungen für das zukünftige Semester hier "nur ohne Verknüpfungen" ausgewählt werden.
  - 5. Die Option "nie geändert" sollte nicht ausgewählt sein.
- Es kann nach Veranstaltungen gesucht werden. In das Suchfeld kann die Veranstaltungsnummer oder der Veranstaltungsname (auch teilweise) eingetragen werden.
- Nach einem Klick auf "Einschränkung auswählen" 5 werden die gefundenen Veranstaltungen angezeigt. Dieses Trefferset bleibt solange erhalten, wie man an Stud.IP angemeldet ist, auch wenn man die Seite verlässt.
- Ein Klick auf das Veranstaltungs-Symbol 6 öffnet ein Dialogfenster, in dem die LV-Gruppen-Zuordnung zu der gewählten Veranstaltung vorgenommen werden kann.

| ≡ Menü TESTINSTALLATIO                      | ON - NICHT ANMELDEN!                                                                                                    |                                                                                                    | Was suchen Sie?                              | ٩        | . 0                                | ·<br>v |
|---------------------------------------------|----------------------------------------------------------------------------------------------------|----------------------------------------------------------------------------------------------------|----------------------------------------------|----------|------------------------------------|--------|
| Lehrveranstaltungen mit<br>Modulzuordnungen | Bitte wählen Sie die Einrichtung und das Semester aus<br>Franzense Gescher und das Semester aus<br>Vorlesung: 03-M-GS-10 Scientific Programming - Le | hrveranstaltungsgruppen                                                                                                    | ••••<br>() ×                                 |          |                                    |        |
|                                             | Lehrveranstaltungsgruppen<br>Bereits zugewiesen                                                                                                    | Lehrveranstaltungsgruppen Such                                                                                                    | heQ                                          | indert   |                                    | ungen  |
|                                             | 8                                                                                                    | <ul> <li>TESTINSTALLATION - NICHT ANM</li> <li>Fachbereich 01: Physik/Elektrotee</li> <li>Fachbereich 02: Biologie/Chemie</li> <li>Fachbereich 03: Mathematik/Info</li> <li>Fachbereich 04: Produktionstechn<br/>Verfahrenstechnik</li> <li>Fachbereich 06: Rechtswissensch</li> </ul> | LDEN!<br>hnik                                | Sichtbar | Sperrebene                         |        |
|                                             |                                                                                                    |                                                                                                    | matik<br>ik - Maschinenbau &<br>ft           | Ja<br>Ja | VA-<br>Sperrung<br>VA-<br>Sperrung | 0      |
|                                             |                                                                                                    | Fachbereich 02: Wirtschartswissen     Fachbereich 08: Sozialwissenschaf     Fachbereich 09: Kulturwissenschaf     Fachbereich 10: Sprach- und Litera                                                                                                    | ischaft<br>ten<br>ften<br>iturwissenschaften | Ja<br>Ja | VA-<br>Sperrung<br>VA-<br>Sperrung | 0      |
|                                             | ✓ Speichern                                                                                                    | X Schließen                                                                                                    |                                              | Ja       |                                    | ٩      |
|                                             | 03-M-CS-9 Workshop on Stata                                                                                                    | Nagrani                                                                                                    | Nein Nein                                    | Ja       |                                    | ٩      |
|                                             |                                                                                                    |                                                                                                    |                                              |          |                                    | Logout |

- Suche und Auswahl erfolgt wie unter 1. beschrieben **7**.
- Achtung! Die Zuordnungen werden erst durch einen Klick auf "Speichern" gespeichert 8.
- Nach dem Speichern schließt sich das Dialog-Fenster und die Liste der noch zu bearbeitenden Veranstaltungen wird neu geladen (bei einer langen Liste kann das eventuell einen Moment dauern). Wenn bei den Einstellungen "nur ohne Verknüpfungen" gewählt wurde, werden immer nur Veranstaltungen angezeigt, bei denen noch keine LV-Gruppen-Zuordnung vorgenommen wurde.